# EQUITRUST AGENT APP Quick Start Guide

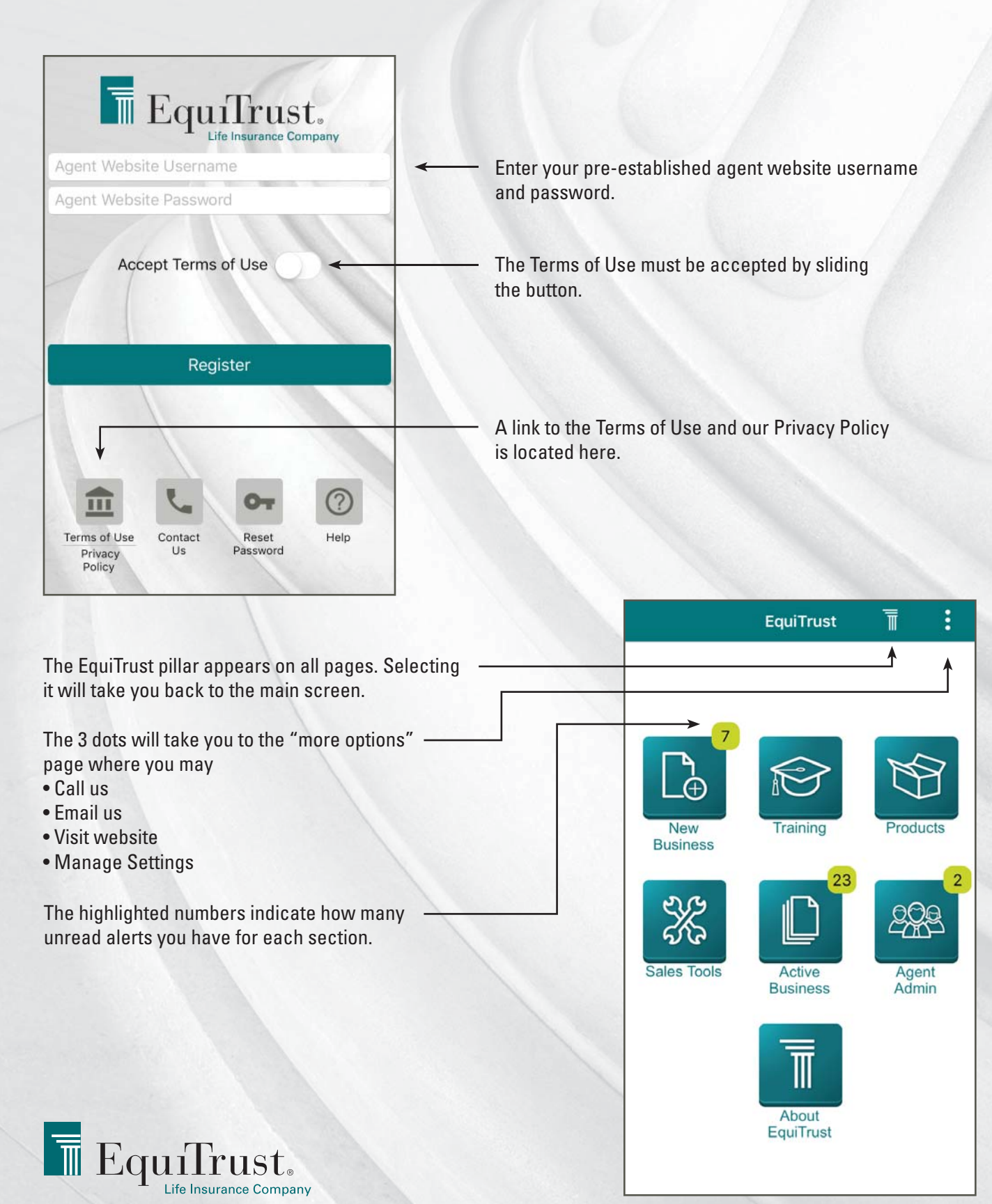

## **Quick Start Guide**

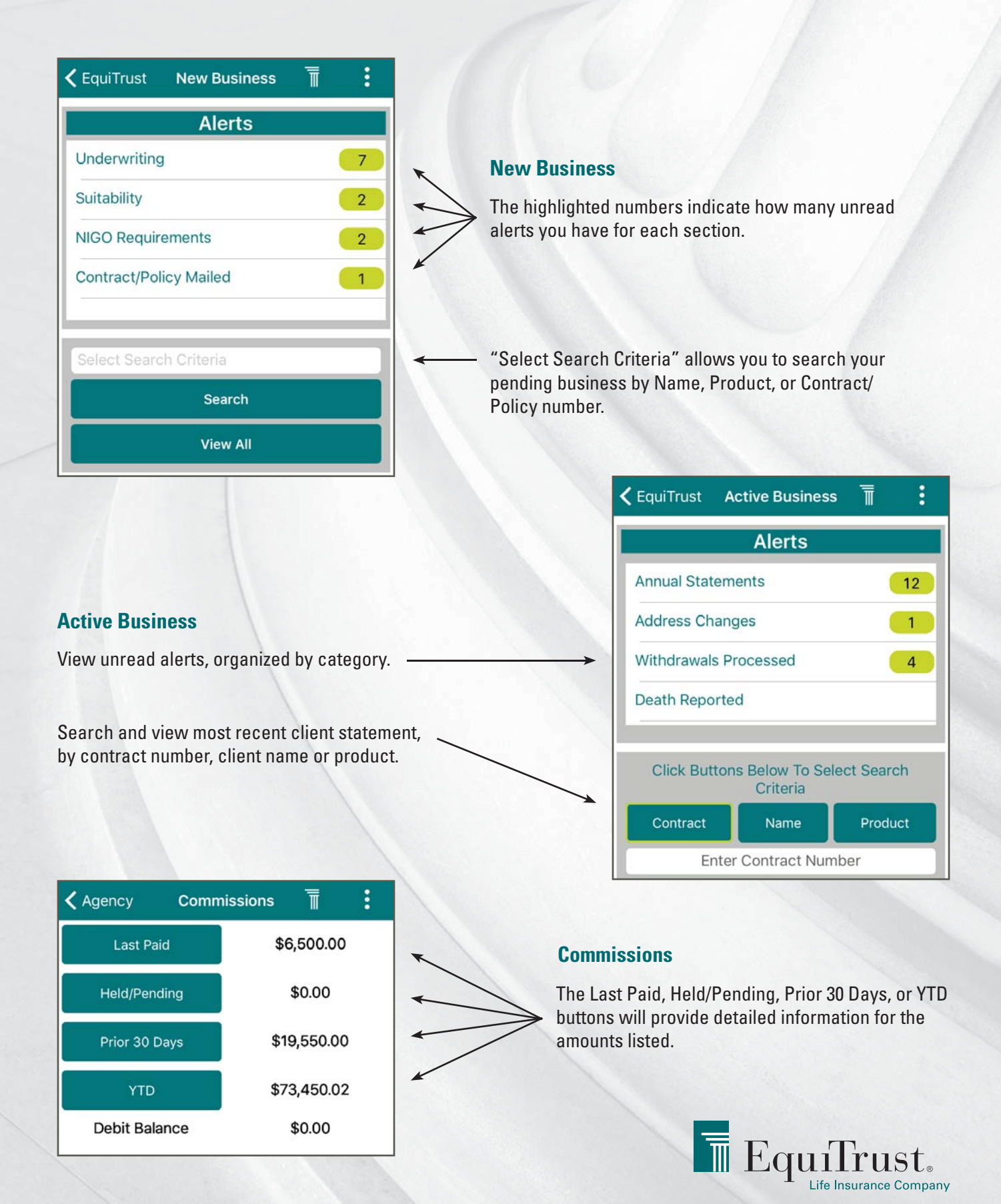

#### EQUITRUST AGENT APP

### **Quick Start Guide**

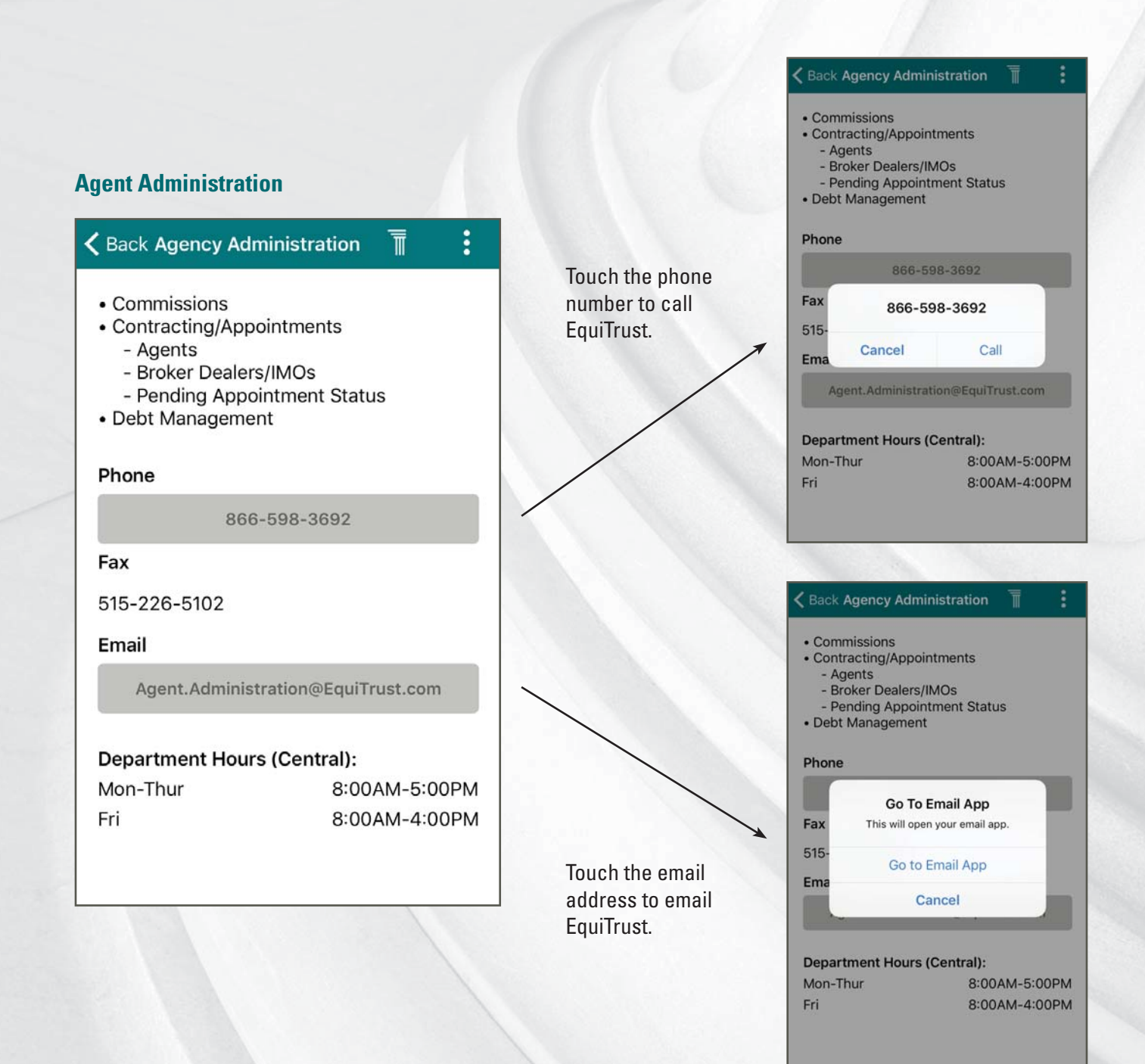

# For assistance, contact EquiTrust Sales Support at **866-598-3694**

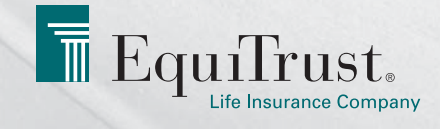